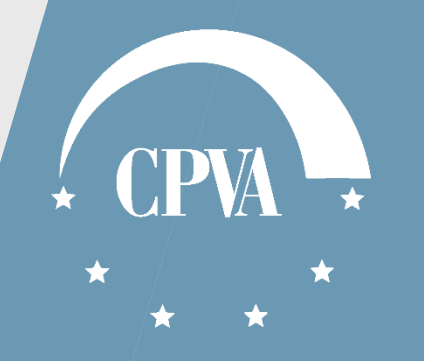

## Projekto pirkimų plano teikimas ir tikslinimas DMS

Versija 2

## Turinys

1. Projekto pirkimų plano (PPP) teikimas (pildant tiesiogiai).......

2. Projekto pirkimų plano (PPP) teikimas (įkeliant rinkmeną)......16

3. Projekto pirkimų plano (PPP) tikslinimas......22

4. Pranešimų siuntimas kai PPP pateiktas......26

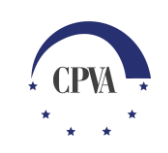

## 1. Projekto pirkimų plano (PPP) teikimas (pildant tiesiogiai)

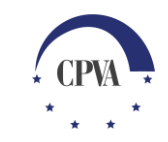

#### Projekto pirkimų plano (PPP) teikimas

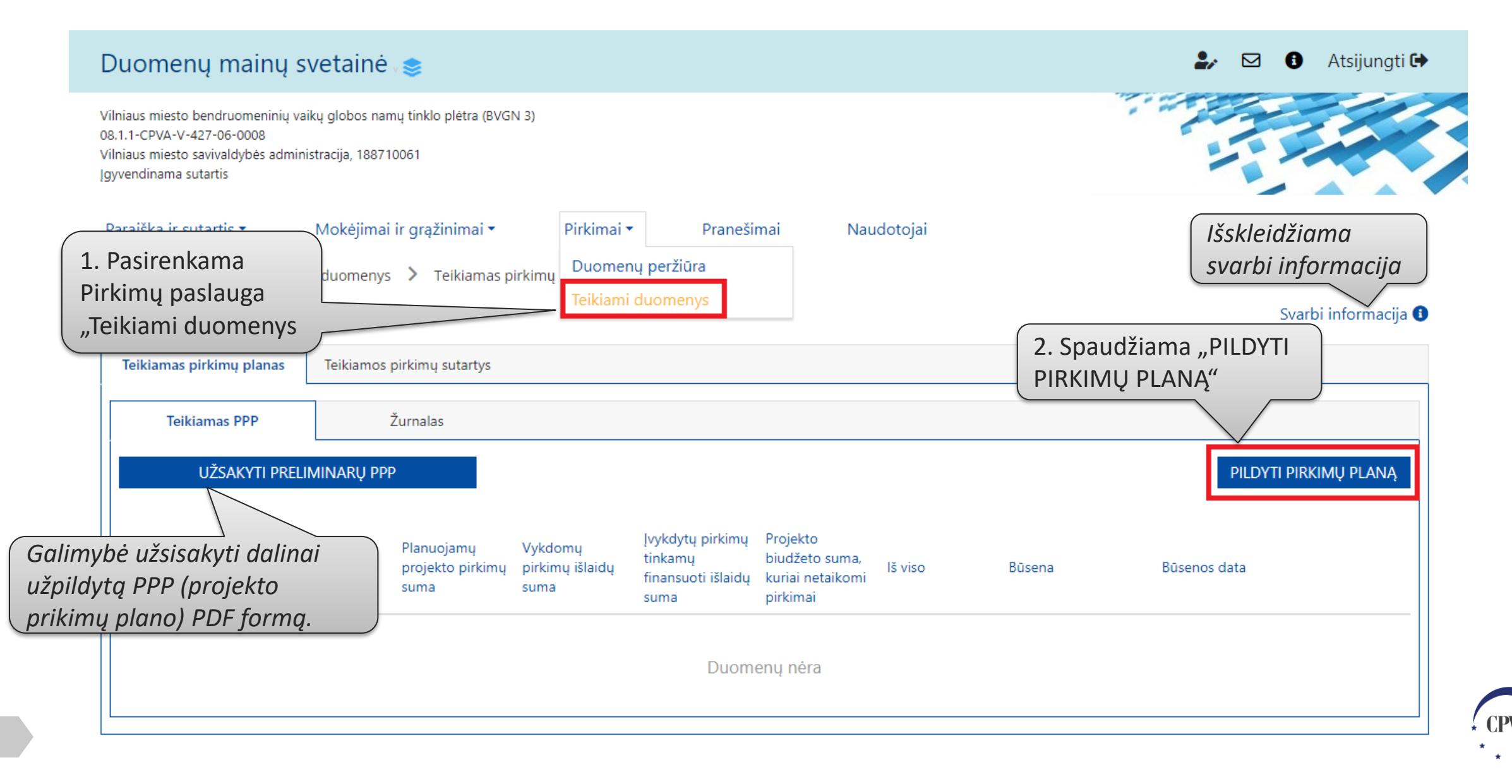

#### Projekto pirkimų plano (PPP) teikimas (2)

Paraiška ir sutartis 🕶

Mokėjimai ir grąžinimai 🕶

Pirkimai • Pranešimai

Naudotojai

📦 🔪 Pirkimai 💙 Teikiami duomenys 💙 Teikiamas pirkimų planas 🏷 Teikiamas PPP

Svarbi informacija 🕕

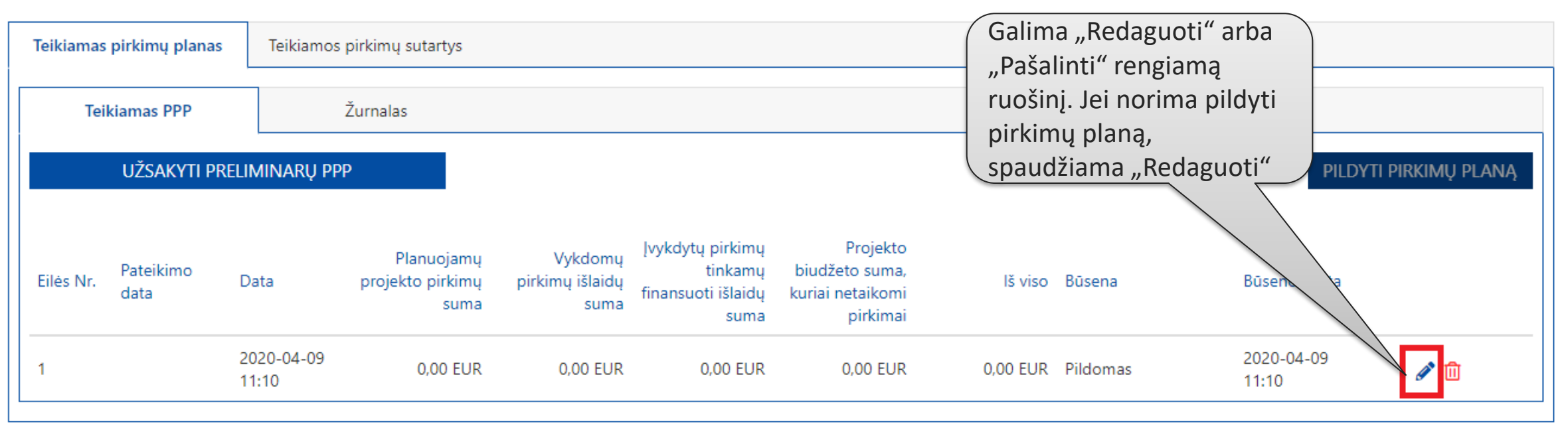

#### Projekto pirkimų plano (PPP) teikimas (3)

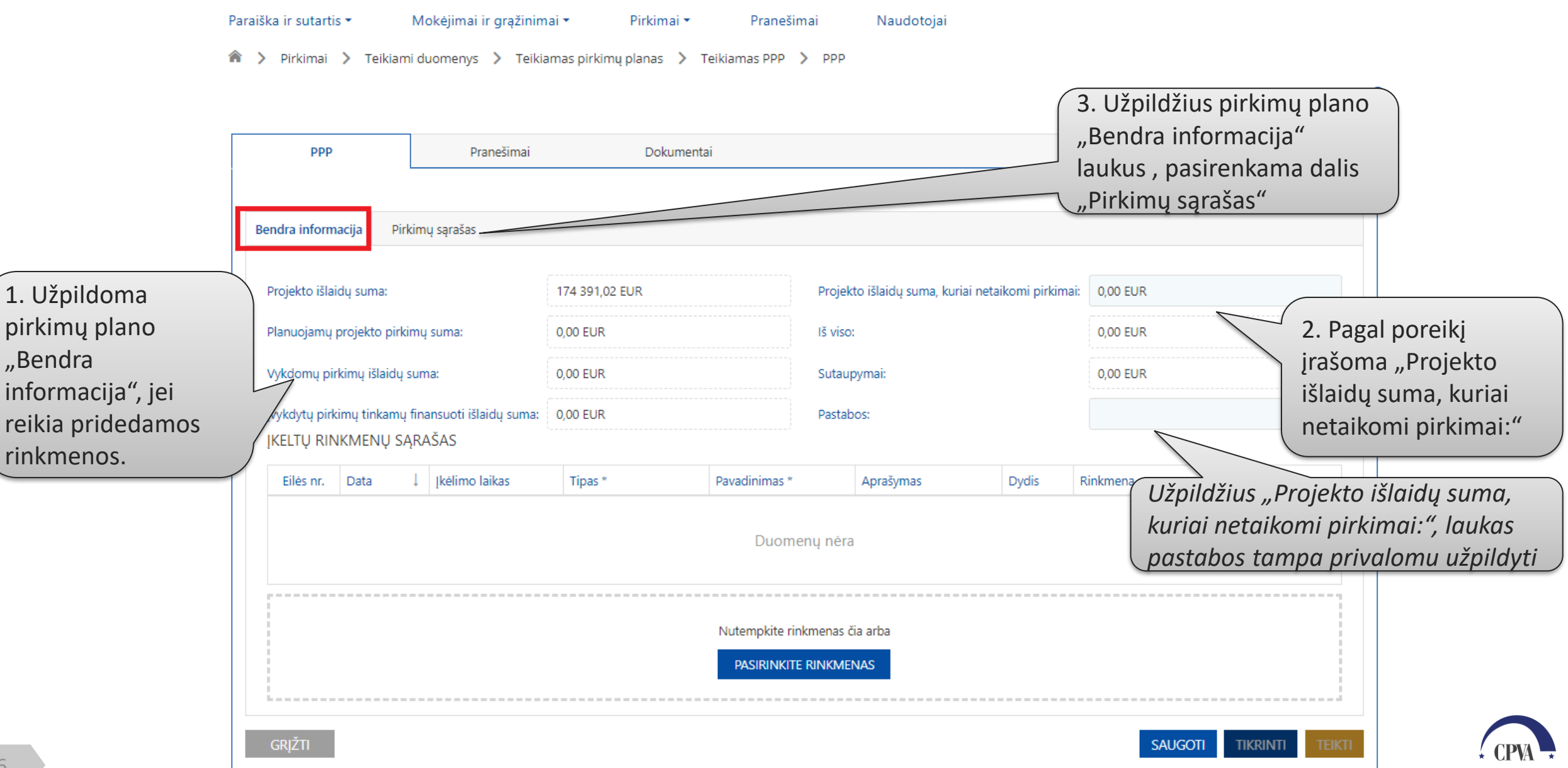

#### Projekto pirkimų plano (PPP) teikimas (4)

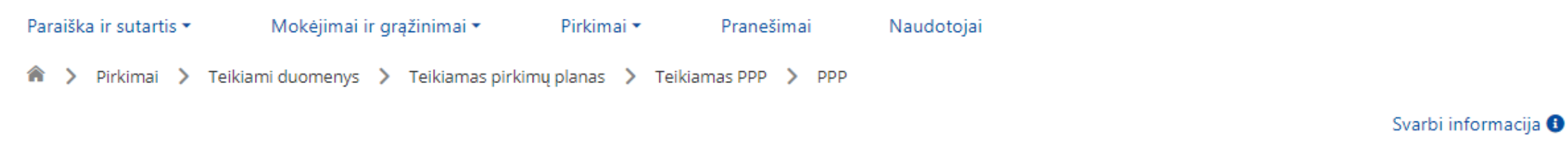

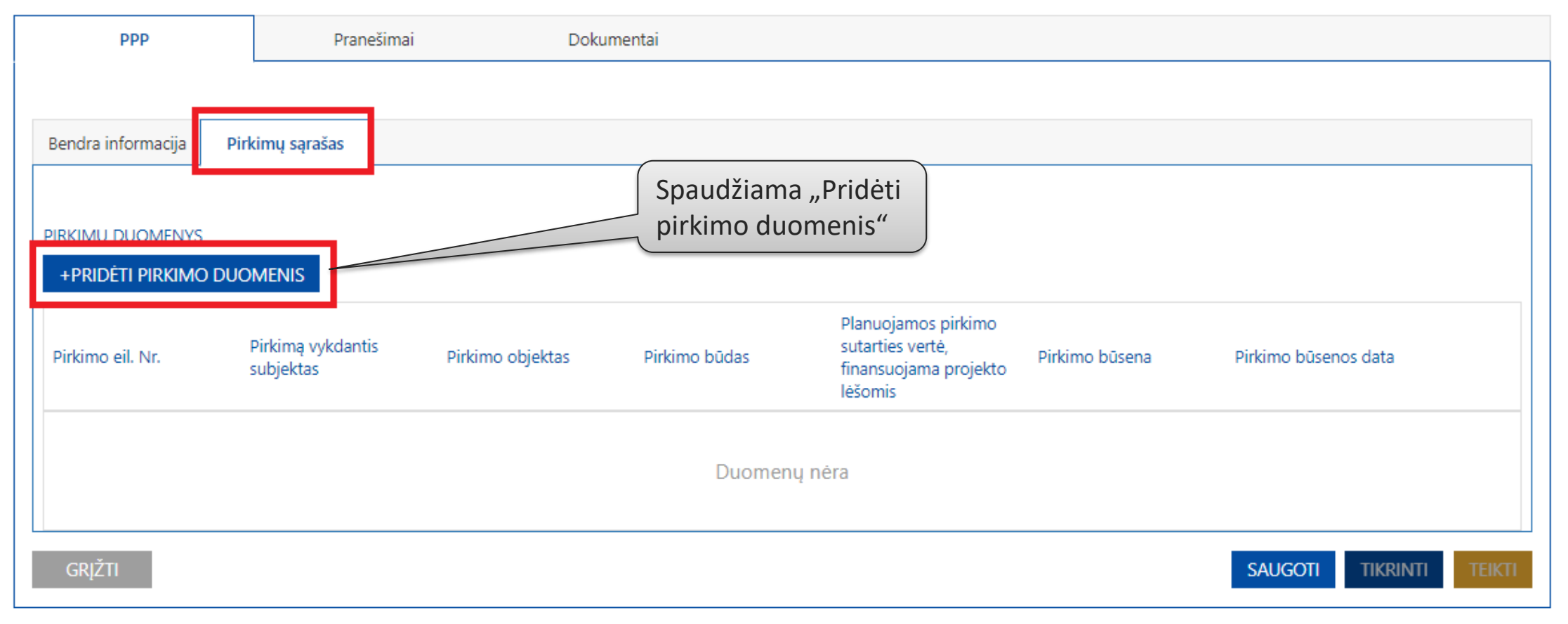

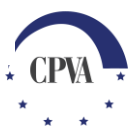

#### Projekto pirkimų plano (PPP) teikimas (5)

| PIRKIMO DUOMENŲ REG                       | GISTRAVIMAS                  |   |                                                                                            |               | ×     |                      |
|-------------------------------------------|------------------------------|---|--------------------------------------------------------------------------------------------|---------------|-------|----------------------|
| Pirkimą vykdantis subjektas: *            | Vilniaus miesto savivaldybės | • | Pirkimą vykdančio subjekto<br>kodas:                                                       | 188710061     |       |                      |
| Pirkimą vykdančio subjekto<br>statusas: * | Perkančioji organizacija     | • |                                                                                            |               |       | 1. Užpildomi pirkimo |
| Pirkimo informacija                       |                              |   |                                                                                            |               |       | duomenys             |
| Pirkimo objektas: *                       | Remonto darbai               |   | Planuojamos (-ų) pirkimo<br>sutarties (čių) vertė be PVM: *                                | 35 000,00 EUR |       |                      |
| Pirkimo objekto rūšis: *                  | Darbai                       | • | Planuojamos (-ų) pirkimo<br>sutarties (-čių) vertė,<br>finansuojama projekto<br>lėšomis: * | 35 000,00 EUR |       |                      |
| Pirkimas skaidomas į dalis:               |                              |   | Sudaroma preliminarioji sutartis:                                                          |               |       |                      |
| Pirkimo sąsaja su kitu projektu: *        | Таір                         | • | Pirkimo būsena: *                                                                          | Planuojamas   | •     |                      |
| Pirkimo būdas: *                          | Atviras konkursas            | • | Pirkimo būsenos data: *                                                                    | 2020-04-06    |       |                      |
| Pirkimo būdo pasirinkimo<br>pagrindimas:  | Pagrindimas                  |   |                                                                                            |               |       |                      |
| Fiziniai rodikliai: *                     | 1.1.2 BVGN buto remontas 🗱   |   |                                                                                            |               |       | 2 Spaudžiama         |
| Pastabos:                                 | Pastabos                     |   |                                                                                            |               |       | "TĘSTI"              |
| ATŠAUKTI                                  |                              |   |                                                                                            |               | TĘSTI |                      |

#### Projekto pirkimų plano (PPP) teikimas (6)

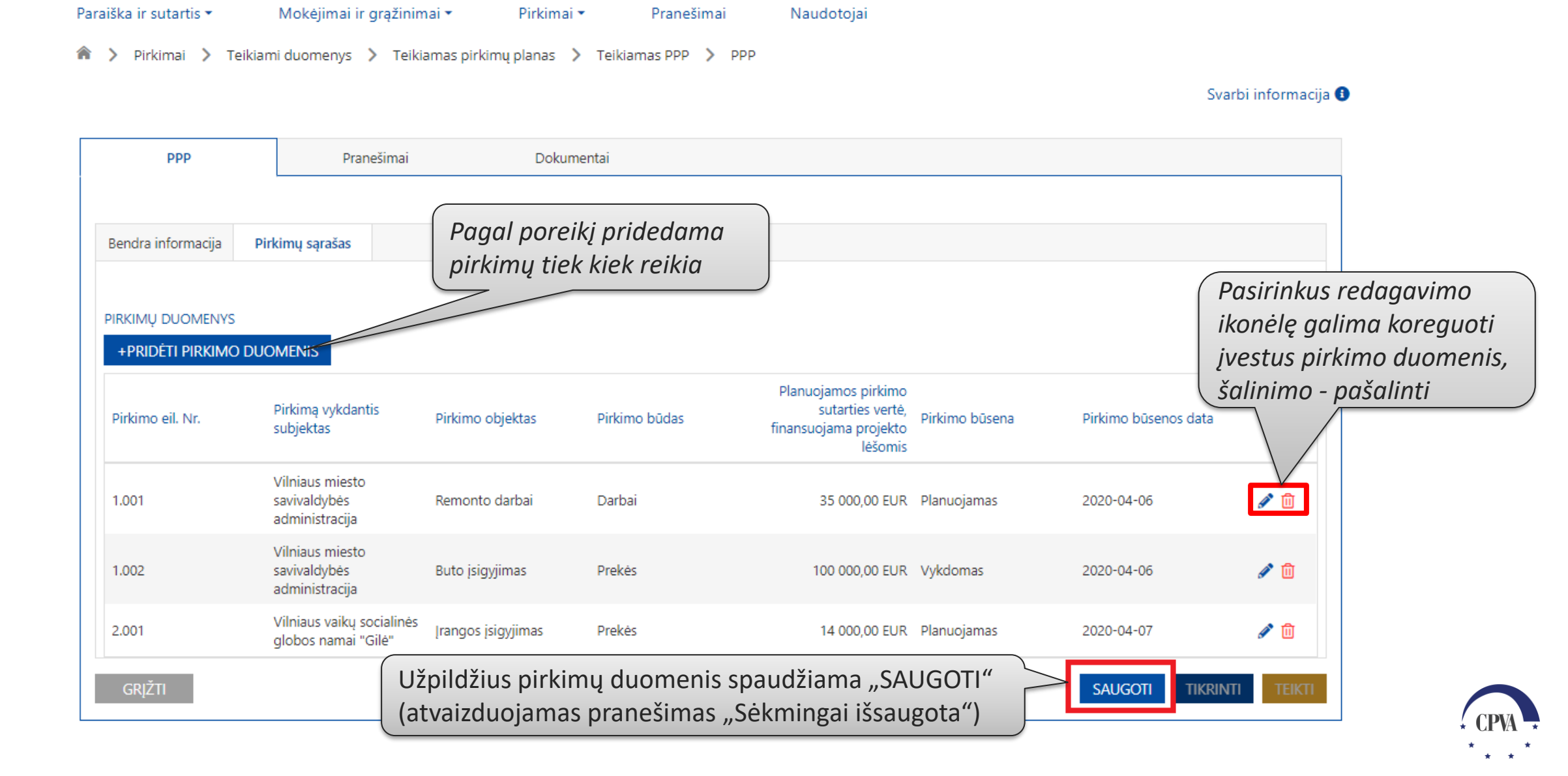

#### Projekto pirkimų plano (PPP) teikimas (7)

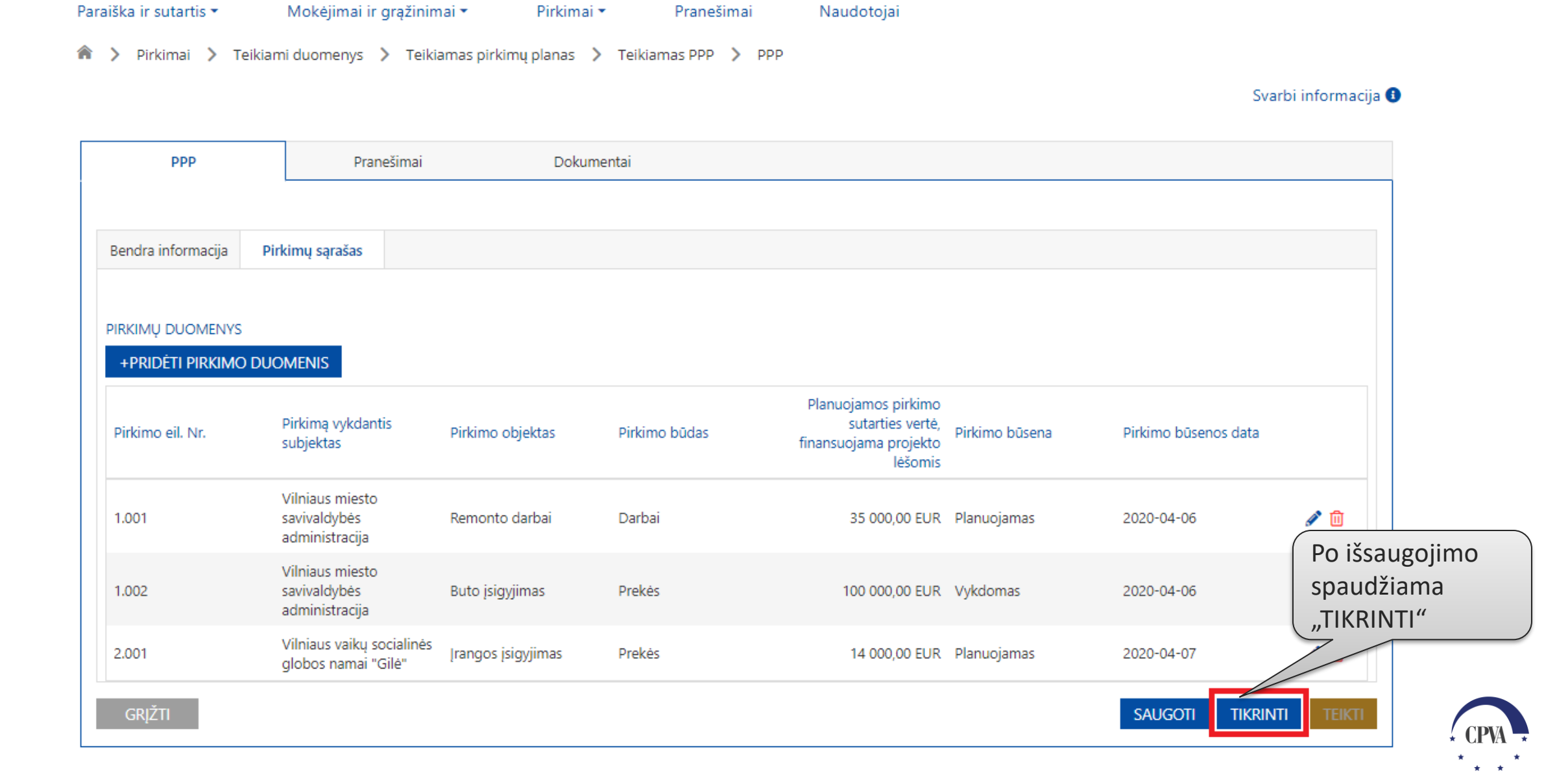

#### Projekto pirkimų plano (PPP) teikimas (8)

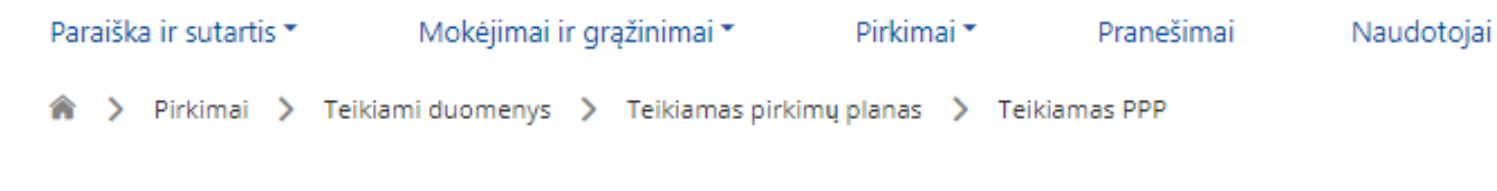

Svarbi informacija 🚯

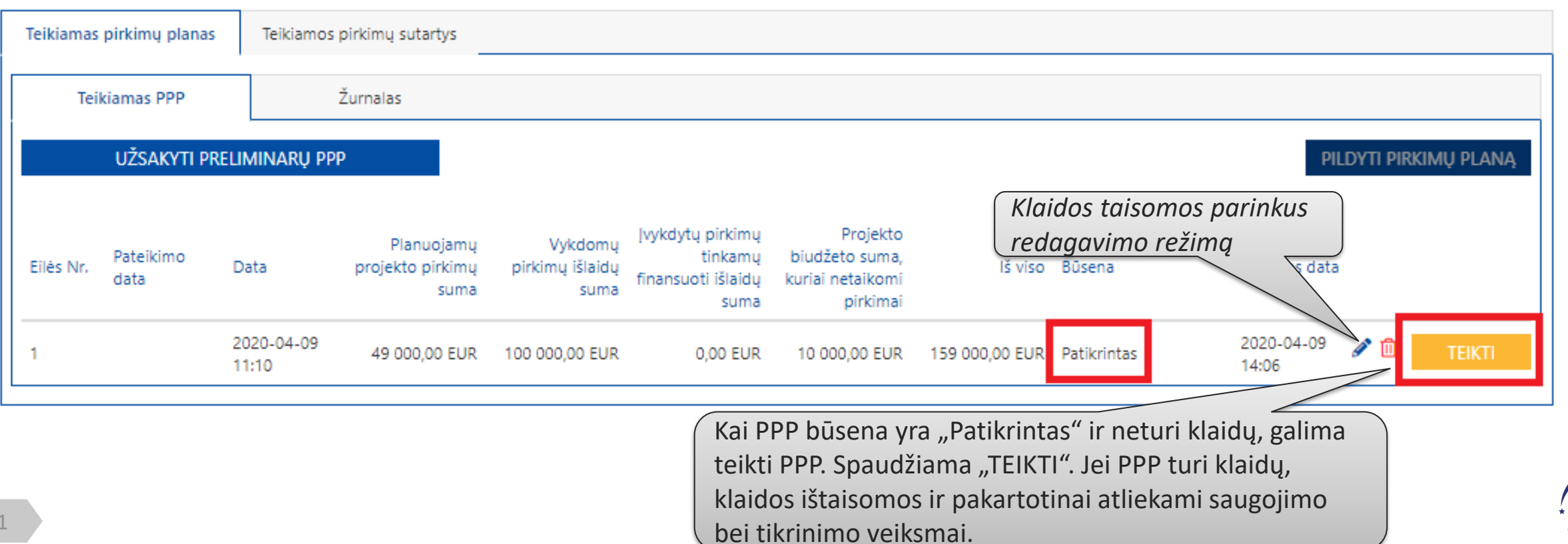

#### PPP pasirašymas

| PDFLT elektro                                                 | oninis dokumentas<br>kurį galima parsisiųsti ir peržiūrėti                                                                         | × |
|---------------------------------------------------------------|----------------------------------------------------------------------------------------------------|---|
| 943dd71<br>& Daly<br>VARDAS<br>L. Pasirenkamas pasirašymo būd | la-adce-4fe2-958b-1338a5dbedcf.pdf 2,3 MB<br>✓viai<br>PAVARDÉ<br>Laukiama<br>Laukiama                                              |   |
| 2. Suvedami duomenys.                                         | rašymas<br>pilus parašas<br>pino numeris Asmens kodas<br>3600000000 Pasirašyti                                                     |   |
| 0                                                             | Pasirašydami dokumentą mobiliuoju parašu, sukursite kvalifikuotą el. parašą, kurio teisinė galia yra lygiavertė rašytiniam parašui |   |

\* \*

#### PPP pasirašymas (2)

|   | PROJEKTO PIRKIMU PLANAS (RUOŠINIVS)                            |   |
|---|----------------------------------------------------------------|---|
|   |                                                                | × |
|   | Sékmingai pasirašytas dokumentas                               |   |
| В | Informacinė žinutė<br>apie sėkmingą<br>dokumento<br>pasirašymą |   |
|   |                                                                |   |
|   |                                                                |   |
| 1 |                                                                |   |

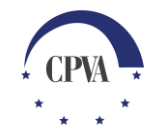

#### PPP pasirašymas (3)

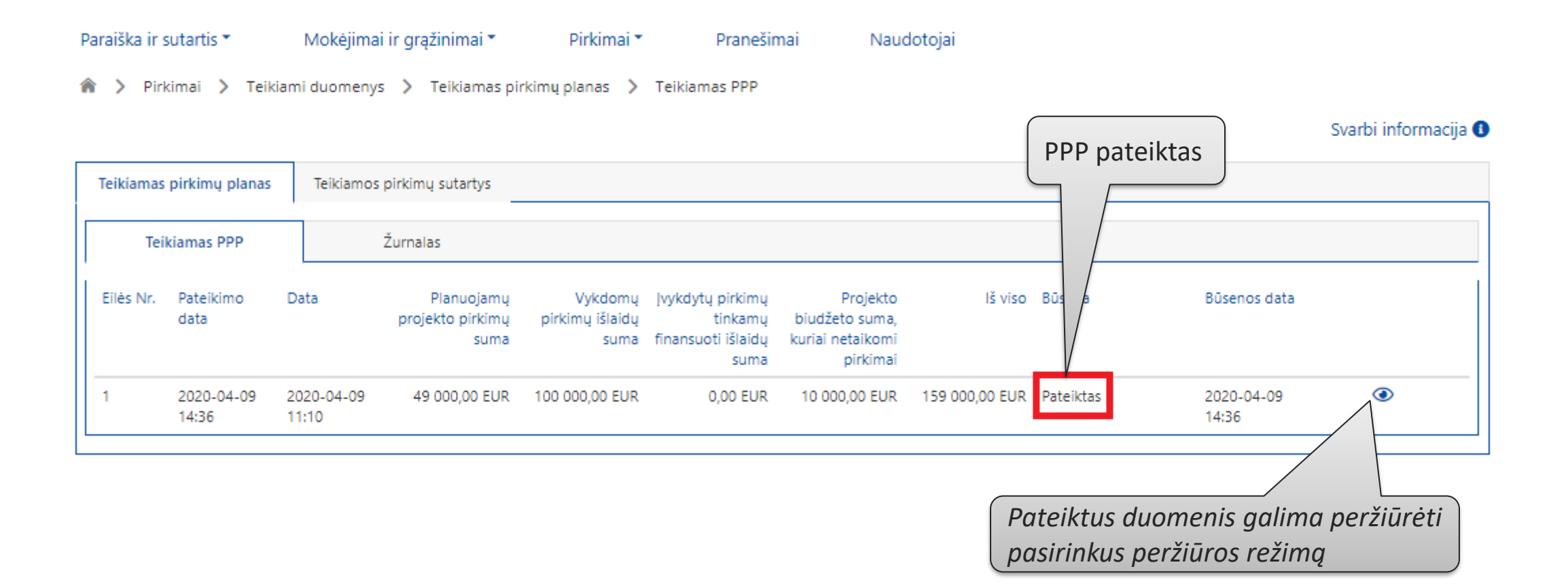

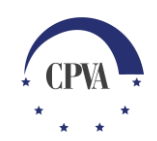

#### Pateikto PPP peržiūra

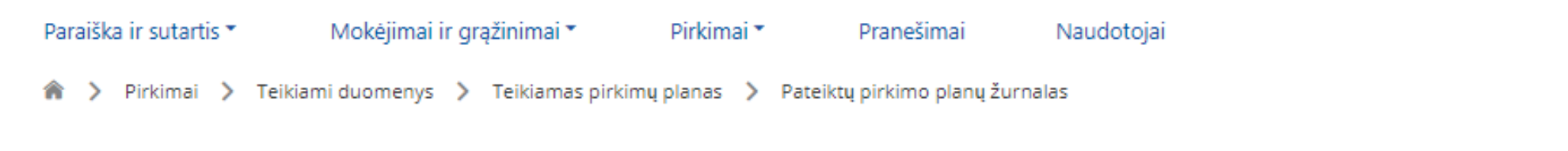

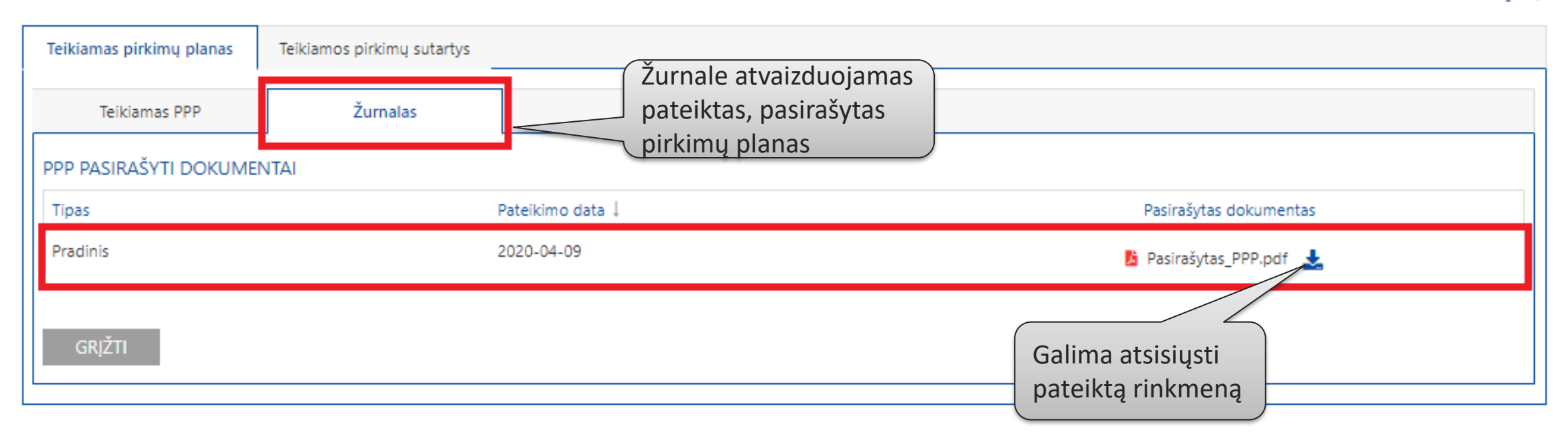

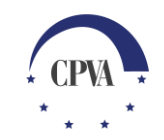

Svarbi informacija 🕕

# 2. Projekto pirkimų plano (PPP) teikimas (įkeliant rinkmeną)

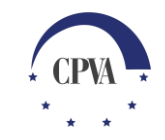

#### Projekto pirkimų plano (PPP) teikimas

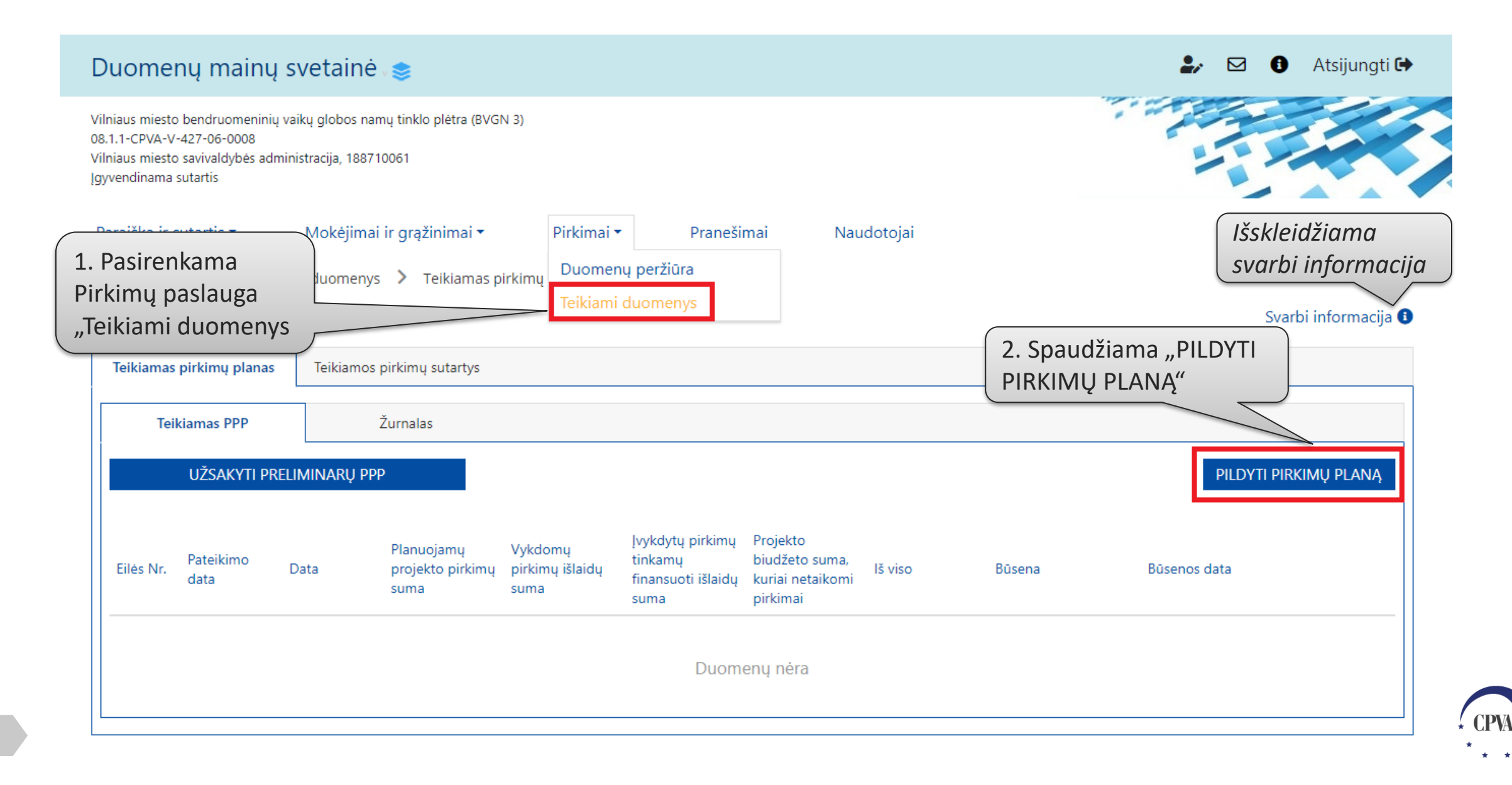

#### Projekto pirkimų plano (PPP) teikimas (įkeliant rinkmeną)

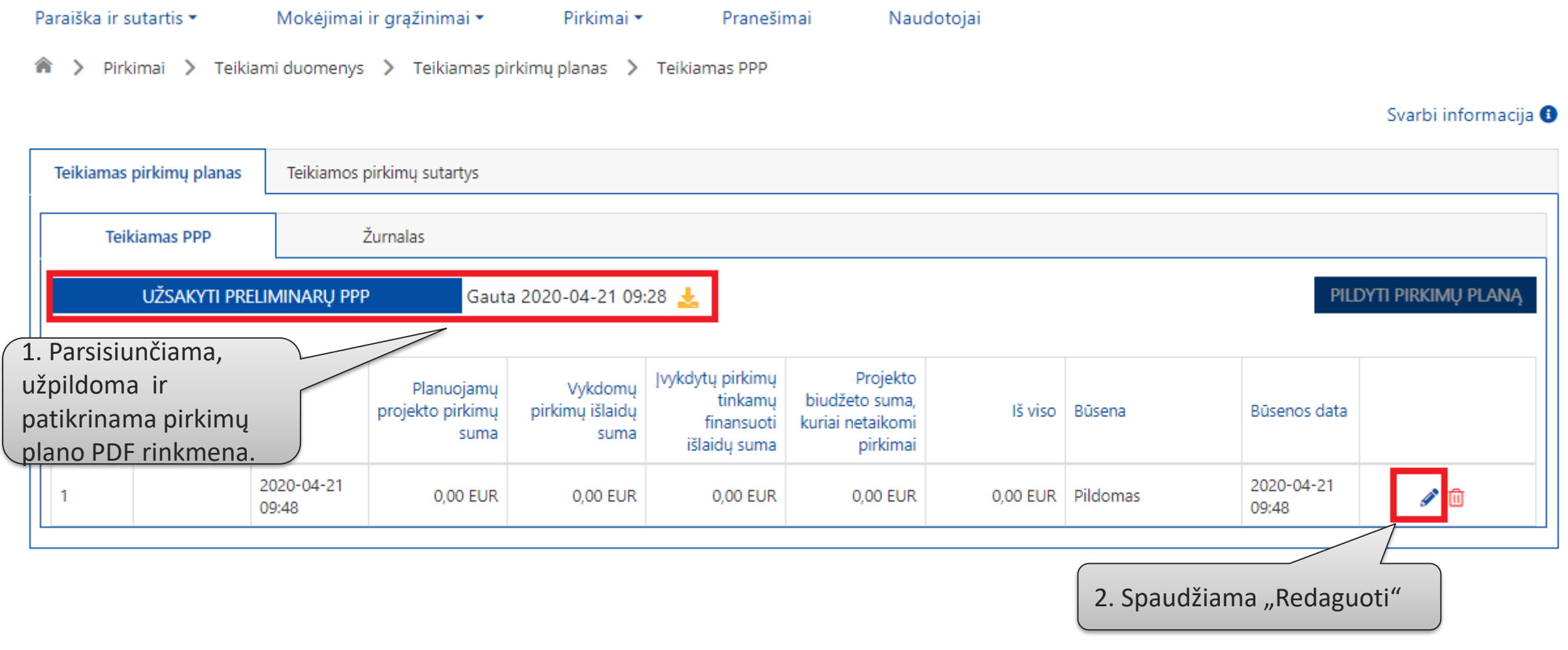

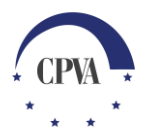

#### Projekto pirkimų plano (PPP) teikimas (įkeliant rinkmeną) (2)

Paraiška ir sutartis 💌

Mokėjimai ir grąžinimai 🕶

Pirkimai 🔻

Pranešimai Naudotojai

🏦 〉 Pirkimai 〉 Teikiami duomenys 〉 Teikiamas pirkimų planas 〉 Teikiamas PPP 📏 PPP

Svarbi informacija 🚯

| РРР            |                 | Pranešimai               | Dokumenta      | i                         |                          |                               |               |             |                   |     |
|----------------|-----------------|--------------------------|----------------|---------------------------|--------------------------|-------------------------------|---------------|-------------|-------------------|-----|
|                |                 |                          |                |                           |                          |                               |               |             | IKELTI F          | PP  |
| Bendra inform  | acija Pirk      | imų sąrašas              |                |                           |                          |                               |               |             | "ĮKELTI PP        | P"  |
| Projekto išlai | dų suma:        |                          | 174 391,02 EUR |                           | Projek                   | to išlaidų suma, kuriai netai | ikomi pirkima | i: 0,00 EUR |                   |     |
| Planuojamų į   | orojekto pirkir | mų suma:                 | 0,00 EUR       |                           | Iš viso:                 |                               |               | 0,00 EUR    |                   |     |
| Vykdomų pir    | kimų išlaidų s  | uma:                     | 0,00 EUR       |                           | Sutaup                   | ymai:                         |               | 0,00 EUR    |                   | ]   |
| Įvykdytų pirk  | imų tinkamų f   | finansuoti išlaidų suma: | 0,00 EUR       |                           | Pastab                   | os:                           |               |             |                   |     |
| ĮKELTŲ RIN     | KMENŲ SĄ        | RAŠAS                    |                |                           |                          |                               |               |             |                   |     |
| Eilės nr.      | Data            | ↓ Įkėlimo laikas         | Tipas *        | Pavadinimas *             |                          | Aprašymas                     | Dydis         | Rinkmena    |                   |     |
|                |                 |                          |                | Duom                      | ienų nėra                |                               |               |             |                   |     |
|                |                 |                          |                | Nutempkite r<br>PASIRINKI | inkmenas č<br>TE RINKMEI | a arba<br>VAS                 |               |             |                   |     |
| grįžti         |                 |                          |                |                           |                          |                               |               | SAU         | goti tikrinti tei | KTI |

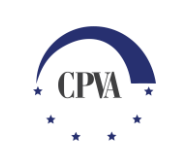

#### Projekto pirkimų plano (PPP) teikimas (įkeliant rinkmeną) (2)

| 💿 Open                                                                                                    |                                          |                 | ×            |                                  | ×   +             |          |                      |
|----------------------------------------------------------------------------------------------------|------------------------------------------|-----------------|--------------|----------------------------------|-------------------|----------|----------------------|
| $\leftarrow$ $\rightarrow$ $\checkmark$ $\uparrow$ $\Box$ $\Rightarrow$ This PC $\Rightarrow$ Desktop $\Rightarrow$ Mokymai | *                                        | ල් 🔎 Search     |              |                                  |                   |          |                      |
| Organize 🔻 New folder                                                                                                    |                                          |                 | ::: • 🔟 ?    |                                  |                   |          |                      |
| Desktop ^ Name Da                                                                                                    | ate modified Type                        | Size            |              |                                  |                   |          |                      |
| BALAN Dirkimu_plano_el_forma (2).pdf 20                                                                                     | 020-04-21 09:39 Adobe Acrobat D          | 1 357 KB        |              |                                  |                   |          |                      |
| Knyga                                                                                                    |                                          |                 |              | ai Naudotojai                    |                   |          |                      |
| KOVAS                                                                                                    |                                          |                 |              | ррр                              |                   |          |                      |
| Mokyr                                                                                                    |                                          |                 |              |                                  |                   |          | Svarbi informacija 🚯 |
| New fi                                                                                                    |                                          |                 |              |                                  |                   |          |                      |
| Progn 1                                                                                                    |                                          |                 |              |                                  |                   |          |                      |
| Rodikl ;                                                                                                    |                                          |                 |              |                                  |                   |          |                      |
| Sausis,                                                                                                    |                                          |                 |              |                                  |                   |          | ĮKELTI PPP           |
| 03_23                                                                                                    |                                          |                 |              |                                  |                   |          |                      |
| 03_24                                                                                                    |                                          |                 |              |                                  |                   |          |                      |
| 03 25                                                                                                    |                                          |                 |              |                                  |                   |          |                      |
| File name:                                                                                                    |                                          | All Files (*.*) | ~            | Projekto išlaidų suma, kuriai ne | taikomi pirkimai: | 0,00 EUR |                      |
|                                                                                                    |                                          | Open            | Cancel       | Iš viso:                         |                   | 0,00 EUR |                      |
| ) é dela com                                                                                                    | u piskipu išlaidu suppa                  |                 |              | Cutou mumoir                     |                   |          |                      |
| vykdom                                                                                                    | ų pirkimų islaidų suma:                  | 0,00 EOK        |              | Sutaupymai:                      |                   | 0,00 EOK |                      |
| Įvykdytų                                                                                                    | pirkimų tinkamų finansuoti išlaidų suma: | 0,00 EUR        |              | Pastabos:                        |                   |          |                      |
| ĮKELTŲ                                                                                                    |                                          |                 |              | _ )                              |                   |          |                      |
| Eilės                                                                                                    | Pasirenkama uz                           | plidyta ir      | patikrinta   | Aprašymas                        | Dydis F           | Rinkmena |                      |
|                                                                                                    | pirkimų plano ri                         | inkmena         |              |                                  |                   |          |                      |
| (                                                                                                    |                                          |                 |              | héra                             |                   |          |                      |
|                                                                                                    |                                          |                 |              |                                  |                   |          |                      |
|                                                                                                    |                                          |                 |              |                                  |                   |          |                      |
|                                                                                                    |                                          |                 | Nutempkite r | inkmenas čia arba                |                   |          |                      |
|                                                                                                    |                                          |                 | PASIRINKI    | TE RINKMENAS                     |                   |          |                      |
|                                                                                                    |                                          |                 |              |                                  |                   |          | i                    |
| CDIŽTI                                                                                                    |                                          |                 |              |                                  |                   | SAUGOTI  |                      |

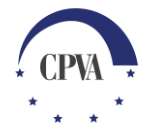

#### Projekto pirkimų plano (PPP) teikimas (įkeliant rinkmeną) (2)

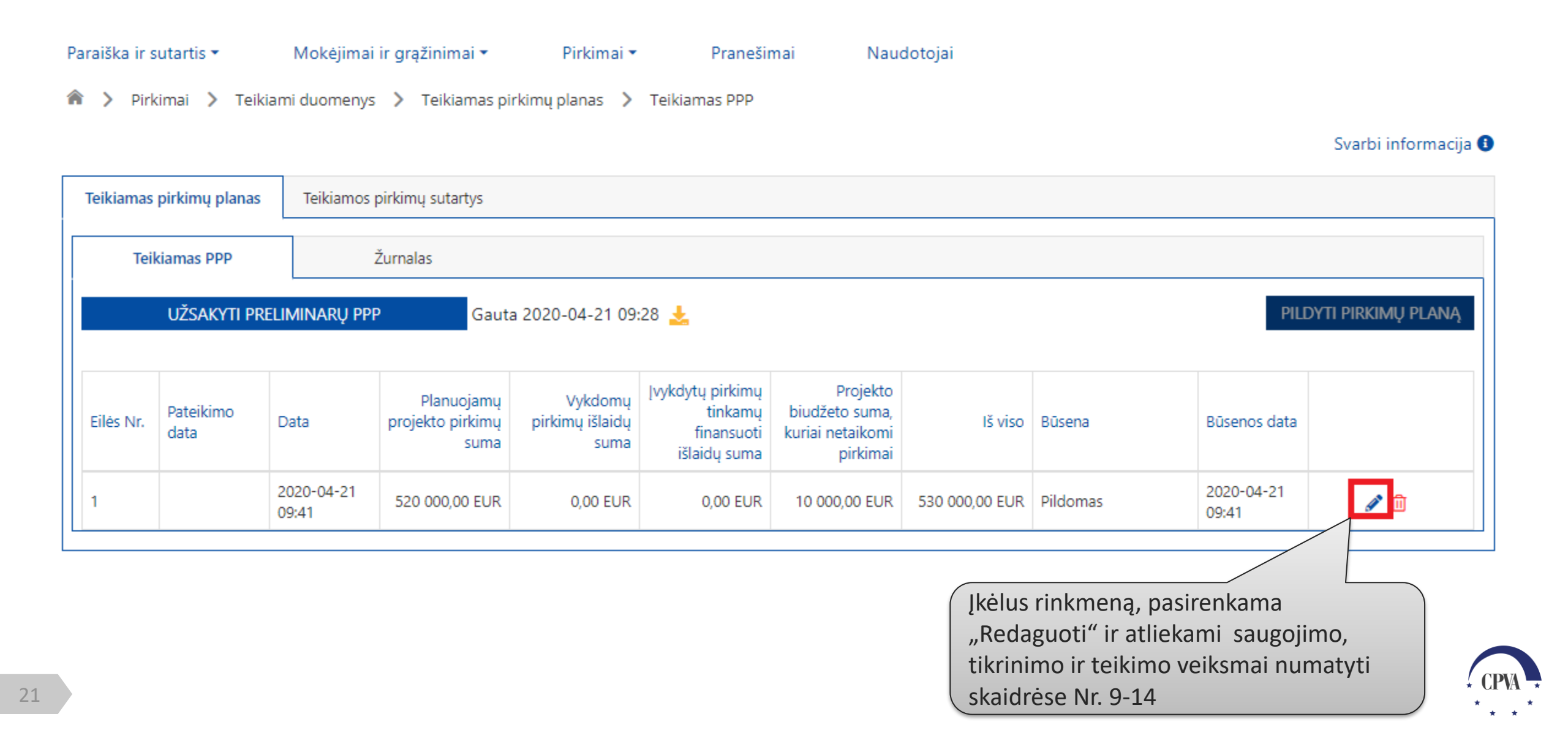

### 3. Projekto pirkimų plano (PPP) tikslinimas

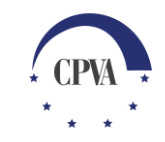

#### Pateikto PPP tikslinimas

Nustačiusi netikslumų pateiktame pirkimų plane, įgyvendinančioji institucija gali grąžinti pirkimų planą tikslinimui

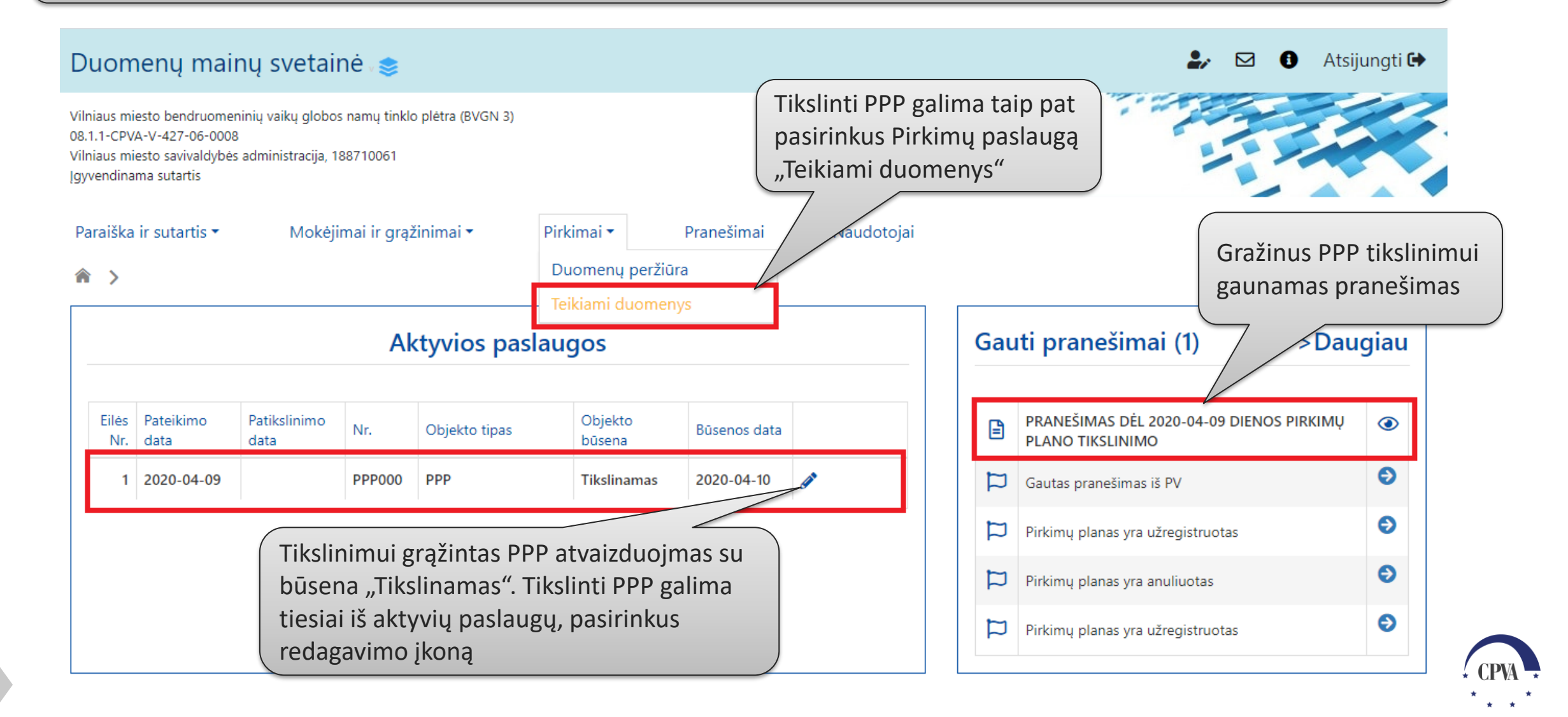

#### Pranešimų siuntimas dėl pateikto PPP

| PPP<br>endra inform      | nacija               | Pirkimu         | Pranešimai(1)<br>4 sąrašas  |                | <ul> <li>Kilus ne</li> <li>PPP, gal</li> <li>adminis</li> <li>taip pat</li> <li>praneši</li> </ul> | aišku<br>ima p<br>struoj<br>atvai<br>mas c | mams dėl ti<br>parašyti pran<br>ančiai institu<br>izduojamas i<br>dėl tikslinimo | kslinamo<br>ešimą<br>ucijai. Čia<br>r gautas<br>D    |                                                                     |                                            |         |
|--------------------------|----------------------|-----------------|-----------------------------|----------------|----------------------------------------------------------------------------------------------------|--------------------------------------------|----------------------------------------------------------------------------------|------------------------------------------------------|---------------------------------------------------------------------|--------------------------------------------|---------|
| Projekto išla            | idų suma:            |                 |                             | 174 391,02 EUR |                                                                                                    | Projel                                     | kto išlaidų suma, kuriai i                                                       | netaikomi pirkimai:                                  | 10 000,00 EUR                                                       |                                            |         |
| Planuojamų               | projekto p           | irkimų          | suma:                       | 49 000,00 EUR  |                                                                                                    | lš viso                                    | ):                                                                               |                                                      | 159 000,00 EUR                                                      |                                            |         |
| Vykdomų pi               | rkimų išlai          | dų sum          | a:                          | 100 000,00 EUR |                                                                                                    | Sutau                                      | pymai:                                                                           |                                                      | 15 391,02 EUR                                                       |                                            |         |
| vykdytų pir<br>KELTŲ RII | kimų tinka<br>NKMENŲ | mų fina<br>SARA | nsuoti išlaidų suma:<br>ŠAS | 0,00 EUR       |                                                                                                    | Pastal                                     | bos:                                                                             |                                                      | Pastabos                                                            |                                            |         |
| Eilės nr.                | Data                 | Ļ               | Įkėlimo laikas              | Tipas *        | Pavadinimas *                                                                                      | r                                          | Aprašymas                                                                        | Dydis                                                | Rinkmena                                                            |                                            |         |
|                          |                      |                 |                             |                | Duom<br>Nutempkite r<br>PASIRINKI                                                                  | inkmenas<br>TE RINKME                      | Patiks<br>inform<br>saugo<br>numa                                                | linus PPP<br>nacijoje a<br>jimo, tikr<br>tyti skaidi | (informaciją I<br>r Pirkimų sąra<br>inimo ir teikin<br>rėse (12-13) | Bendrojoje<br>še), atliekar<br>no veiksmai | ni<br>k |

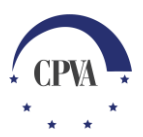

#### Pranešimų siuntimas dėl pateikto PPP

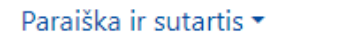

Mokėjimai ir grąžinimai 🔻

Pirkimai 🔹 🛛 Pranešimai

Naudotojai

🎓 ゝ Pirkimai ゝ Teikiami duomenys ゝ Teikiamas pirkimų planas ゝ Teikiamas PPP

Svarbi informacija 🚯

| Teikiar | mas pirkimų planas    | Teikiamos           | s pirkimų sutartys                     |                                    | s patikslintas                                            | 5                                                          |                |           |                     |   |
|---------|-----------------------|---------------------|----------------------------------------|------------------------------------|-----------------------------------------------------------|------------------------------------------------------------|----------------|-----------|---------------------|---|
|         | Teikiamas PPP         |                     | Žurnalas                               | ,Žurnale                           | ,"                                                        |                                                            |                |           | Projekto pirkimų    |   |
| Eilės N | Nr. Pateikimo<br>data | Data                | Planuojamų<br>projekto pirkimų<br>suma | Vykdomų<br>pirkimų išlaidų<br>suma | Įvykdytų pirkimų<br>tinkamų<br>finansuoti išlaidų<br>suma | Projekto<br>biudžeto suma,<br>kuriai netaikomi<br>pirkimai | lš viso        | Būsena    |                     |   |
| 1       | 2020-04-10<br>09:32   | 2020-04-09<br>11:10 | 49 000,00 EUR                          | 100 000,00 EUR                     | 0,00 EUR                                                  | 10 000,00 EUR                                              | 159 000,00 EUR | Pateiktas | 2020-04-10<br>09:32 | ۲ |

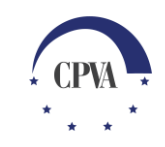

## 4. Pranešimų siuntimas kai PPP pateiktas

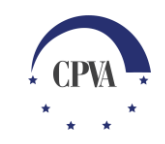

#### Pranešimų siuntimas dėl pateikto PPP (1)

Pranešimų siuntimas dėl pateikto ir dar nepatvirtinto pirkimų plano "Teikiamo PPP" dalyje (iki tol kol teiktas PPP nepatvirtinamas)

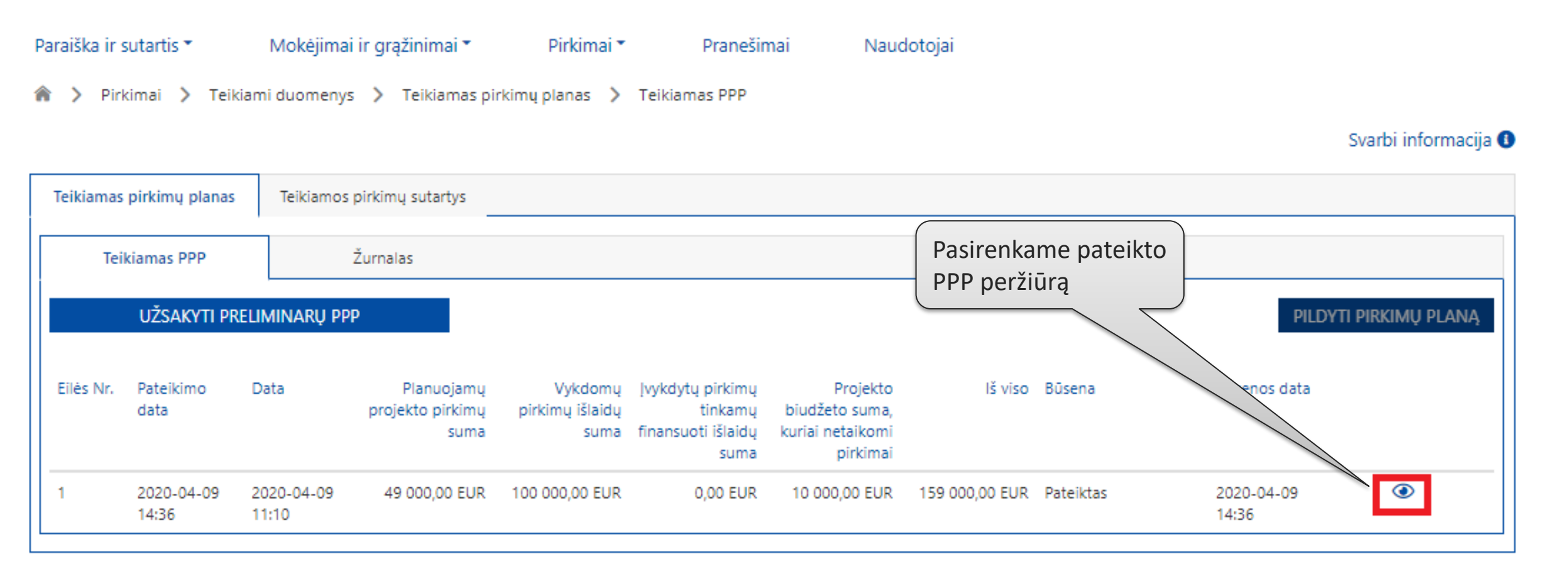

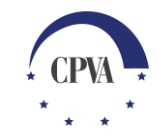

#### Pranešimų siuntimas dėl pateikto PPP (2)

Pranešimų siuntimas dėl pateikto ir dar nepatvirtinto pirkimų plano Teikiamo PPP dalyje (iki tol kol teiktas PPP nepatvirtinamas)

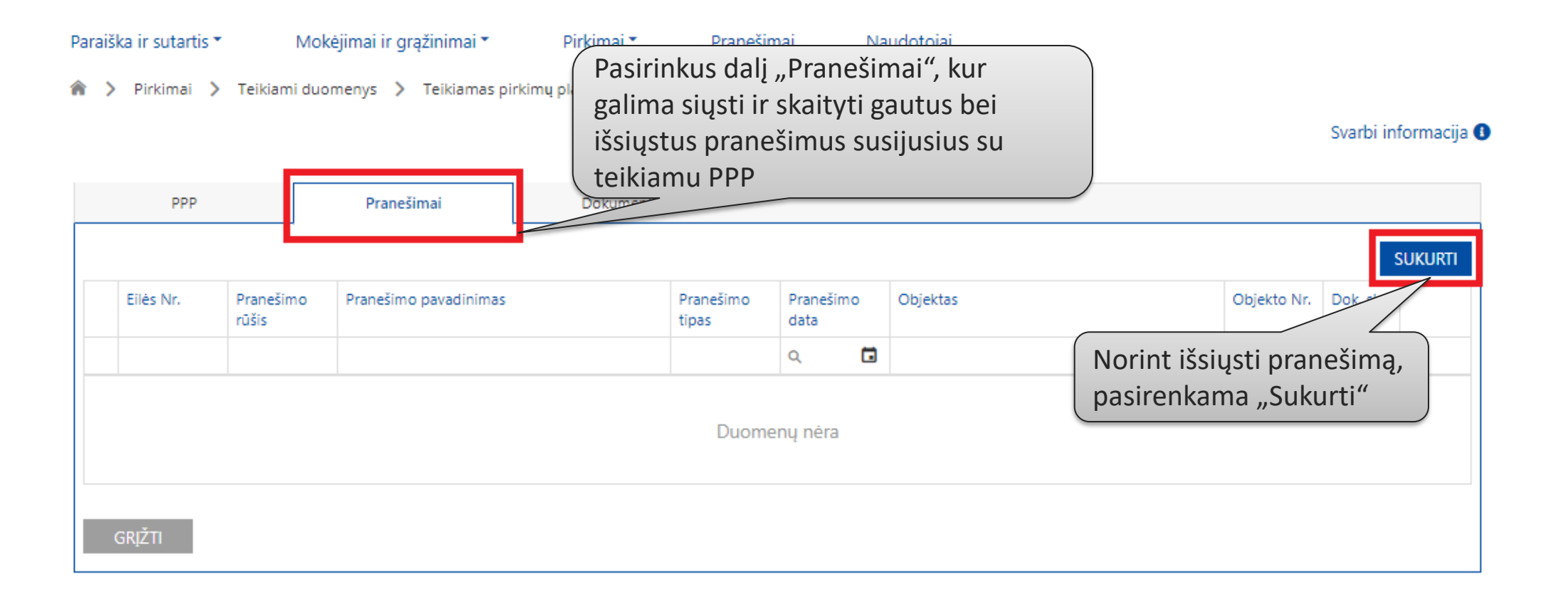

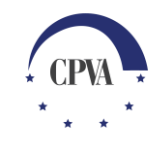

#### Pranešimų siuntimas dėl pateikto PPP (3)

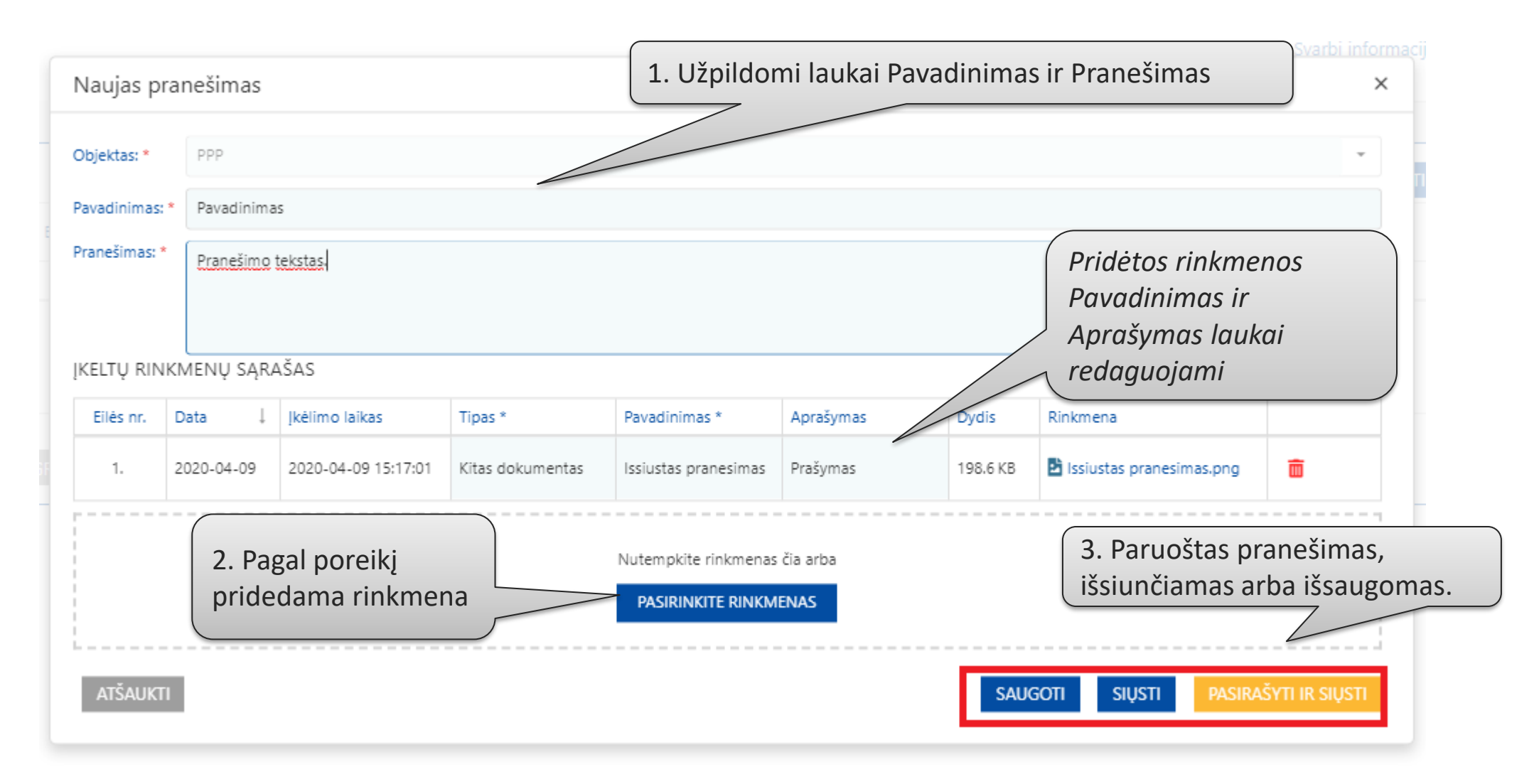

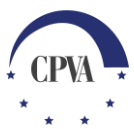

#### Pranešimų siuntimas dėl pateikto PPP (4)

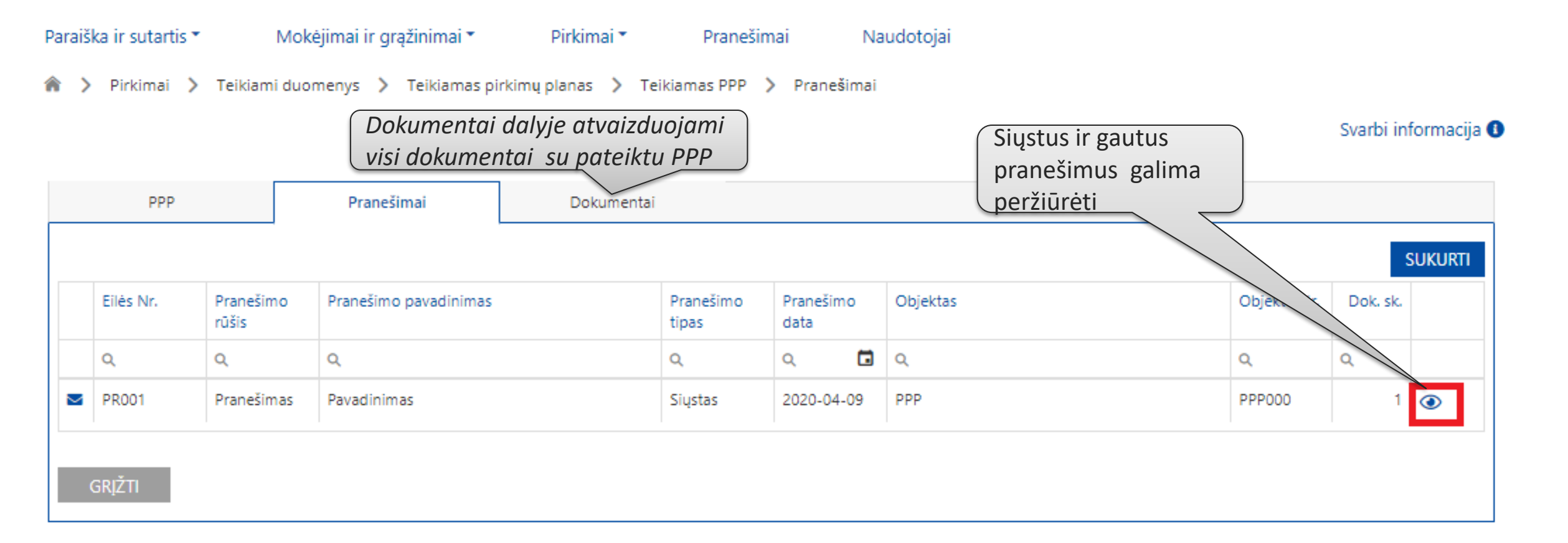

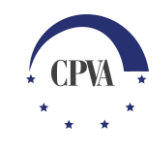

### 5. Patvirtinto pirkimų plano (PPP)duomenų peržiūra

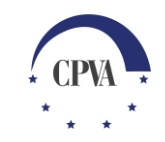

#### Aktualaus patvirtinto pirkimų plano duomenų peržiūra

Kuomet patvirtinamas projekto pirkimų planas (PPP) ir gaunamas pranešimas apie patvirtinimą, pirkimo plano nebelieka prie aktyvių paslaugų. Aktualius pirkimų plano duomenis galima peržiūrėti Pirkimų paslaugoje "Duomenų peržiūra".

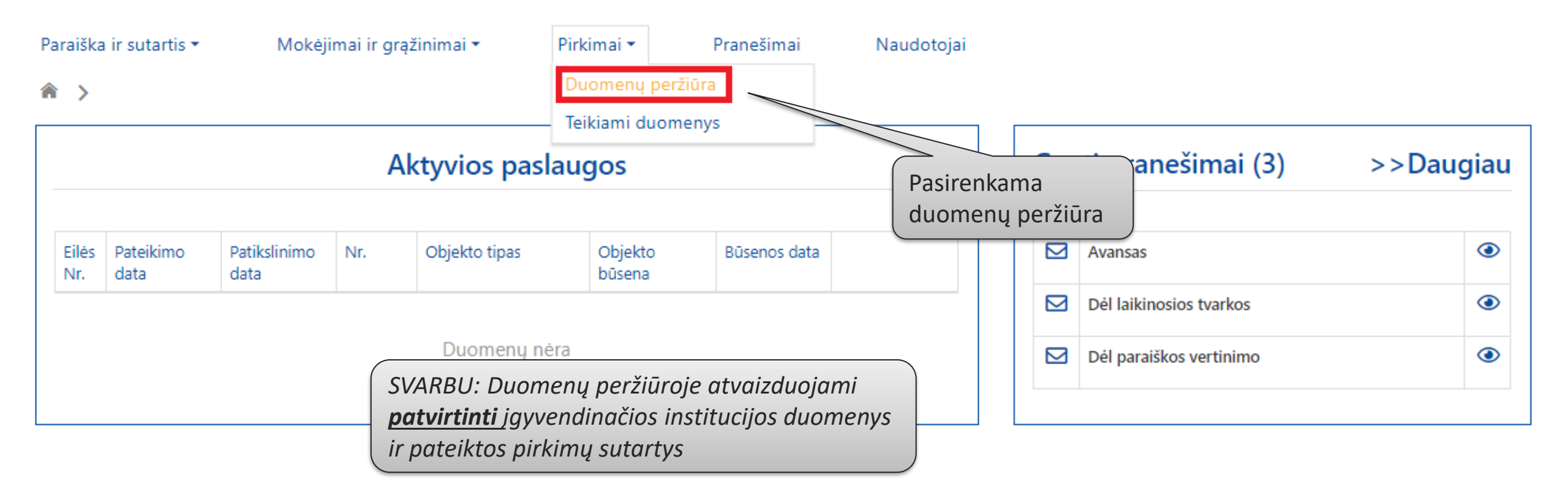

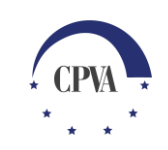

#### Aktualaus patvirtinto pirkimų plano duomenų peržiūra (2)

| Paraiška ir sutartis • Mokėjimai ir grąžinimai •             | Pirkimai • Praneš<br>kimų informacija<br>Atvaizduojar<br>plano bendr | imai Naudotojai<br>na patvirtinto pirkimų<br>a pirkimų informacija | Svarbi informacija 🄇 |
|--------------------------------------------------------------|----------------------------------------------------------------------|--------------------------------------------------------------------|----------------------|
| Bendra pirkimų informacija Pirkimų sąrašas Pirkimų s         | utarčių ataskaita PPP versijos                                       |                                                                    |                      |
| Planuojamų projekto pirkimų suma:                            | 250 000,00 EUR                                                       | Projekto išlaidų suma:                                             | 1 779 516,98 EUR     |
| Vykdomų pirkimų išlaidų suma:                                | 999 000,00 EUR                                                       | Projekto išlaidų suma, kuriai netaikomi pirkimai:                  | 100 000,00 EUR       |
| Įvykdytų pirkimų tinkamų finansuoti išlaidų suma:            | 2 000,00 EUR                                                         | Iš viso:                                                           | 1 351 000,00 EUR     |
| Patikrintų įvykdytų pirkimų tinkamų finansuoti išlaidų suma: | 0,00 EUR                                                             | Sutaupymai:                                                        | 428 516,98 EUR       |
|                                                              |                                                                      | Pastabos:                                                          | Pastabos 2           |
|                                                              |                                                                      |                                                                    |                      |

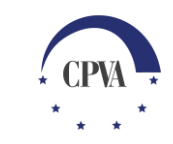

#### Aktualaus patvirtinto pirkimų plano duomenų peržiūra (3)

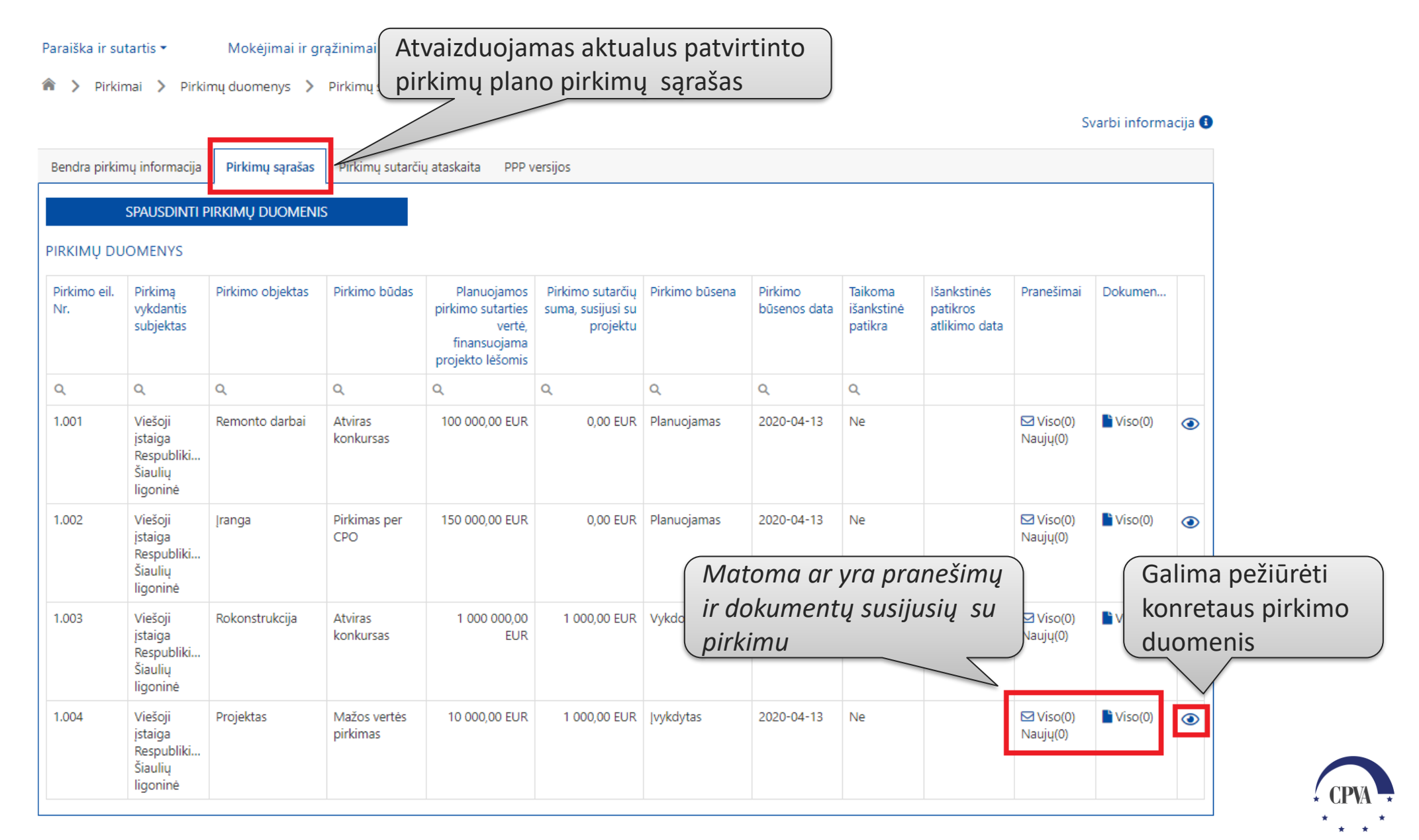

#### Aktualaus patvirtinto pirkimų plano duomenų peržiūra (4)

| Pa                                                                                        | araiška ir sutartis → Mokėjima                                                                |                                                                                                    | visos pirkimui                                                                  |                              |
|-------------------------------------------------------------------------------------------|-----------------------------------------------------------------------------------------------|----------------------------------------------------------------------------------------------------|---------------------------------------------------------------------------------|------------------------------|
|                                                                                           | Bendra pirkimų informacija Pirkimų sąr<br>Pirkimas Sutartys<br>Pirkimas vykdančio subjekto ir | ašas Dimentai CERCOS Sucurtys<br>Pranešimai Dokumentai                                                                                    | Atvaizduojami visi su pir<br>susiję teikti ir gauti<br>dokumentai               | Svarbi informacija 3<br>kimu |
| Pasirinkus konkretaus p<br>peržiūrą atvaizduojami<br>patvirtinto pirkimų plan<br>duomenys | irkimo<br>aktualūs<br>o, pirkimo<br><sup>Pirkimą vykdančio subjekto statusas:</sup>           | 1.001<br>Pasirinkus Pranešim<br>peržiūrėti su pirkimu<br>pranešimus, bei par<br>dėl pirkimo ar pirkim<br>Perkančioji įgyvendinančiajai in | ai, galima<br>u susijusius<br>ašyti pranešimą<br>no sutarties<br>stitucijai     | 245386220                    |
|                                                                                           | Pirkimo objektas:                                                                             | Remonto darbai                                                                                                    | Planuojamos (-ų) pirkimo sutarties (čių) vertė be PVM:                          | 100 000,00 EUR               |
|                                                                                           | Pirkimo objekto rūšis:                                                                        | Darbai                                                                                                    | Planuojamos (-ų) pirkimo sutarties (-čių) vertė, finansuojama projekto lėšomis: | 100 000,00 EUR               |
|                                                                                           | Pirkimas skaidomas į dalis:                                                                   |                                                                                                    | Sudaroma preliminarioji sutartis:                                               |                              |
|                                                                                           | Pirkimo sąsaja su kitu projektu:<br>Pirkimo būdas:                                            | Ne<br>Atviras konkursas                                                                                                    | Pirkimo būsenos data:                                                           | Planuojamas                  |
|                                                                                           | Pirkimo būdo pasirinkimo pagrindimas:                                                         | Pagrindimas                                                                                                    |                                                                                 |                              |
|                                                                                           | Fiziniai rodikliai:                                                                           | 1.1.1 Atlikta katilinės pastato rekonstrukcija, įrengiant staci                                                                           | onarinį geriatrijos skyrių                                                      |                              |

#### Aktualaus patvirtinto pirkimų plano duomenų peržiūra (5)

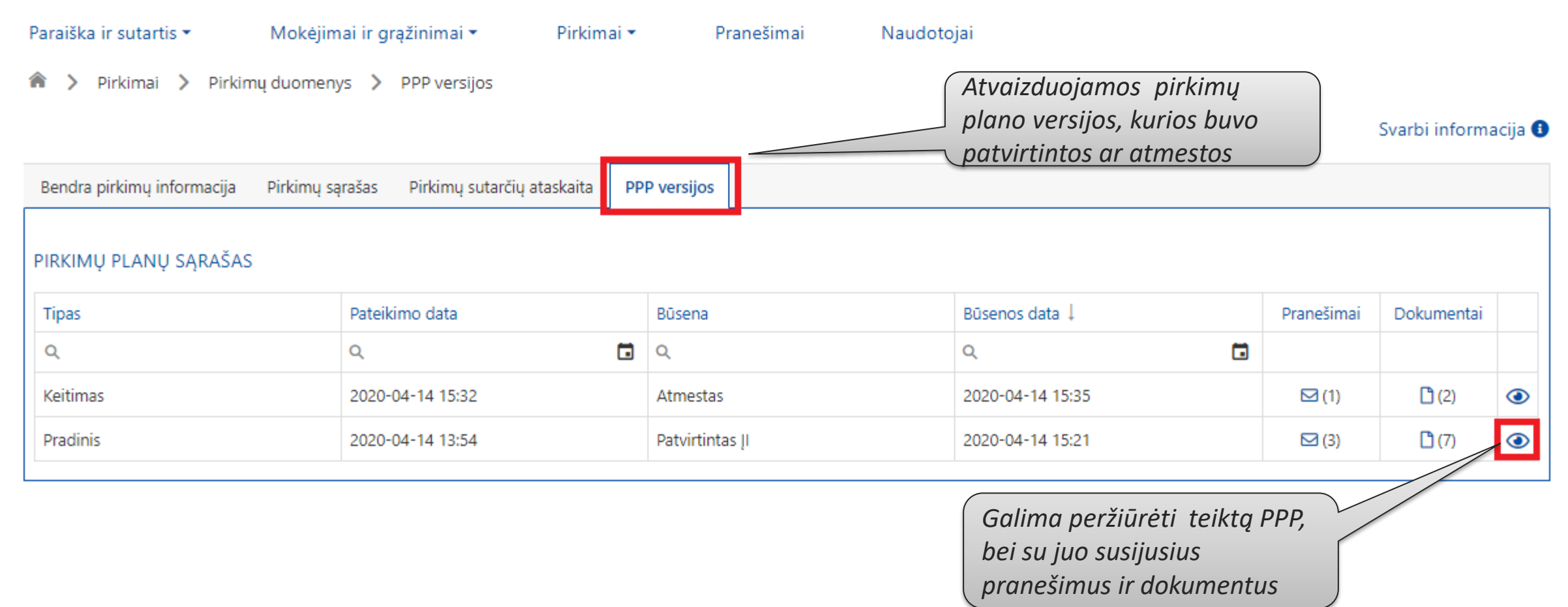

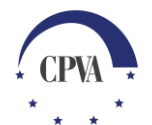

## 6. Pranešimų siuntimas kai PPP patvirtintas

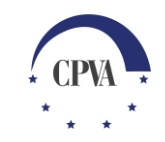

#### Pranešimų siuntimas kai PPP patvirtintas (1)

Kai pirkimų plano keitimas patvirtintas, Pranešimų siuntimas vykdomas pasirinkus duomenų peržiūrą iš konkretaus pirkimo aktualiame pirkimų sąraše.

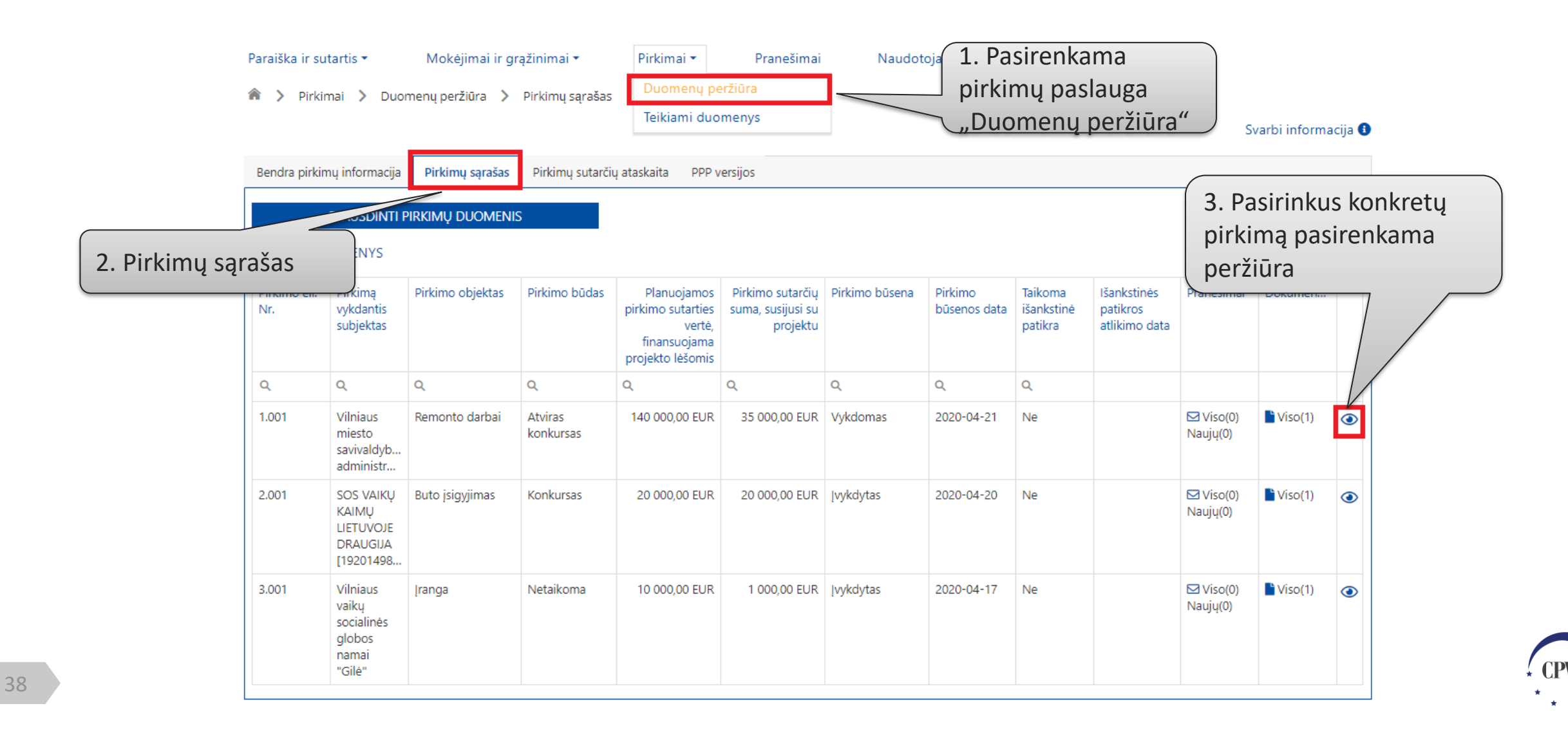

#### Pranešimų siuntimas dėl pateikto PPP (2)

| Paraiška ir sutartis 🔻 | Moké               | ejimai ir g | rąžinimai 🕶        | Pirkimai  | ▪ Pra                 | inešimai                    | Nauc             | lotojai                         |                           |
|------------------------|--------------------|-------------|--------------------|-----------|-----------------------|-----------------------------|------------------|---------------------------------|---------------------------|
| 🏫 〉 Pirkimai 💙 I       | Duomenų per        | žiūra >     | Pirkimų sąrašas    | > Praneši | Pasirir<br>ir skait   | nkus dalį Pr<br>tyti gautus | aneši<br>bei iš: | mai, kur galin<br>siųstus prane | na siųsti<br>ešimus       |
| Bendra pirkimų informa | acija Pirkim       | ių sąrašas  | Pirkimų sutarčių a | taskaita  | PPR SUSIJUS           | sius su teik                | amu              | PPP keitimu.                    |                           |
| Pirkimas<br>PRANEŠIMAI | Sutart             | ys          | Pranešimai         | Do        | kumentai<br>Pokumenta | ii dalyje atv               | vaizdu           | ojami visi su                   |                           |
|                        |                    |             |                    | Ši        | iuo pirkimi           | u susiję gau                | ıti ir s         | iųsti dokume                    | entai SUKURTI             |
| Eilės Nr. r            | Pranešimo<br>rūšis | Pranešim    | no pavadinimas     |           | Pranešimo<br>tipas    | Pranešimo dat               | а                | Objektas                        | Norint ičciusti propočimo |
| Q (                    | ۹                  | Q           |                    |           | Q                     | Q                           |                  | Q                               | pasirenkama "Sukurti"     |
| PR001 F                | Pranešimas         | Patikslini  | mas                |           | Gautas                | 2020-04-21                  |                  | Pirkimas                        | 1.001 1 💿                 |
| GRĮŽTI                 |                    |             |                    |           |                       |                             |                  |                                 |                           |

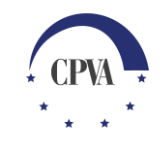

#### Pranešimų siuntimas dėl pateikto PPP (3)

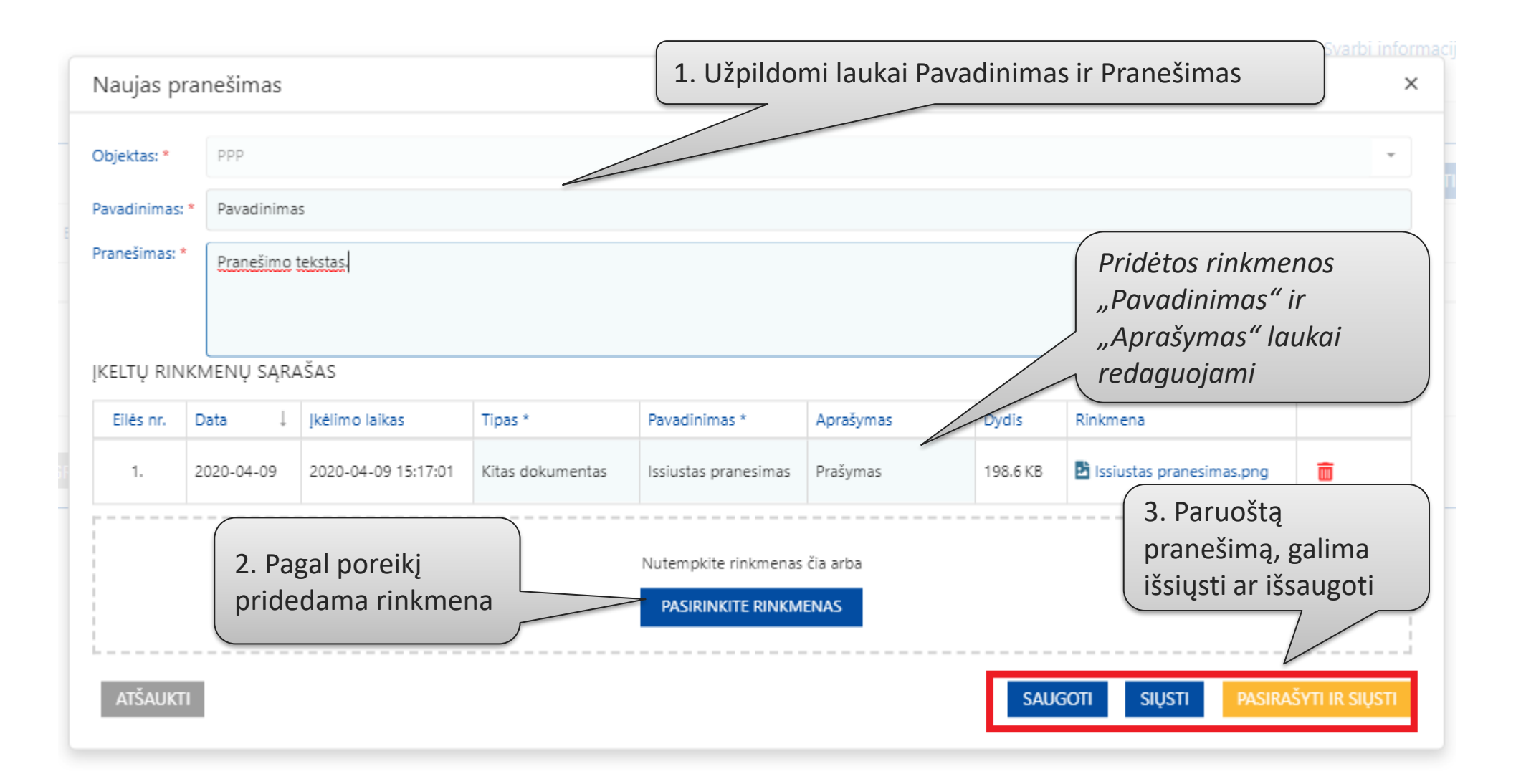

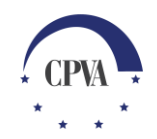

#### Pranešimų siuntimas dėl pateikto PPP (4)

Naudotojai

Pranešimai

Pirkimai 🕶

Mokėjimai ir grąžinimai 🔹

| idra pirkimų          | nformacija        | Pirkimų sąrašas | Pirkimų sutarčių ata | iskaita PPP versijos |                |          | Siųstus ir gautu                                       | s                 |          |
|-----------------------|-------------------|-----------------|----------------------|----------------------|----------------|----------|--------------------------------------------------------|-------------------|----------|
| Pirkimas<br>RANEŠIMAI |                   | Sutartys        | Pranešimai           | Dokumentai           |                |          | pranešimus gal<br>peržiūrėti pasiri<br>peržiūros rėžim | ima<br>inkus<br>ą | SUKI     |
| Eilės Nr.             | Pranešir<br>rūšis | mo Pranešin     | no pavadinimas       | Pranešimo<br>tipas   | Pranešimo data | Objektas |                                                        | Objekto           | Dok. sk. |
| Q                     | Q                 | Q               |                      | Q                    | Q              | Q        |                                                        | Q                 | a        |
| PR002                 | Pranešir          | mas Pavadini    | mas                  | Siųstas              | 2020-04-21     | Pirkimas |                                                        | 1.001             | 1 🤇      |
| PR001                 | Pranešir          | mas Patikslin   | imas                 | Gautas               | 2020-04-21     | Pirkimas |                                                        | 1.001             | 1 🤇      |

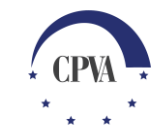

Paraiška ir sutartis 🕶